### Manuale istruzioni - Instructions manual

21848 20848.1 19848.1 14848.1

Touch screen a colori 4,3" per controllo e comando, Well-contact Plus 4.3" colour touchscreen for monitoring and control, Well-contact Plus

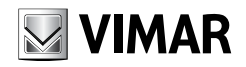

WELL-CONTACT PLUS

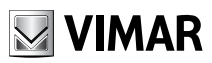

### ITALIANO

| Touch screen a colori 4,3 | per controllo e comando, | , Well-contact Plus, 8 moduli | 1 |
|---------------------------|--------------------------|-------------------------------|---|
|---------------------------|--------------------------|-------------------------------|---|

### ENGLISH

| 4.3" | colour | touchscreen t | or monitoring | and control, | Well-contact Plus, | 8 modules | 11 |
|------|--------|---------------|---------------|--------------|--------------------|-----------|----|
|------|--------|---------------|---------------|--------------|--------------------|-----------|----|

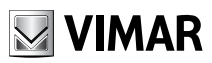

# Indice

### INDICE

| 1. Descrizione              | 2 |
|-----------------------------|---|
| 2. Menù principale          | 2 |
| Data e ora                  | 3 |
| Display                     | 3 |
| Tono Tasti                  | 4 |
| Unità Temperatura           | 4 |
| Protezione                  | 4 |
| Informazioni                | 5 |
| 3. Gestione ambienti        | 6 |
| 4. Screen Saver             | 8 |
| 5. Pulizia del touch screen | 9 |
| 6. Conformità normativa     | 9 |

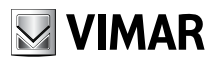

# Descrizione - Menù principale

### 1. DESCRIZIONE

Touch screen a colori 4,3" per controllo e comando, Well-contact Plus, completo di supporto per installazione in scatole 8 moduli.

### 2. MENU' PRINCIPALE.

Una volta che il touch screen è stato configurato attravero il software Configuratore Touch Screen, viene visualizzata la schermata iniziale contenente le varie sezioni per il controllo/comando di tutto l'impianto.

Toccando l'icona

62

si accede al menù Impostazioni.

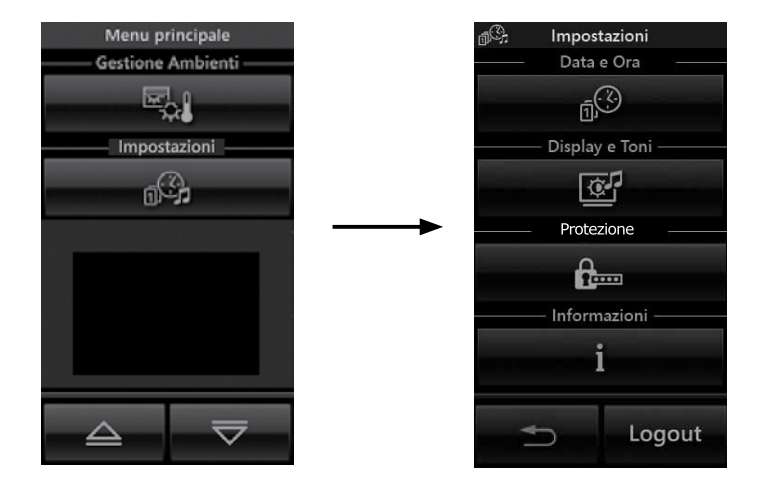

### Well-contact Plus

# Menù principale

#### Data e Ora

Toccando l'icona e possibile effettuare la regolazione dell'ora e della data visualizzata. Mediante le icone e impostare il valore evidenziato fino a portarlo al giorno, mese, anno e orario desiderato.

#### Display

Toccando l'icona

il display visualizza la videata che consente di regolare la retroilluminazione

e il contrasto del display.

| ۲       | Display                       | e Toni      |                           |
|---------|-------------------------------|-------------|---------------------------|
| Re      | etroillumi                    | nazione     | On —                      |
| -       |                               |             | +                         |
| - Retro | oilluminaz                    | ione St     | andby —                   |
| -       |                               |             | +                         |
|         | — Toni                        | Tasti —     |                           |
|         |                               |             |                           |
| 0       | FF                            | C           | N                         |
| 0       | <b>FF</b><br>Unità Ten        | C           | DN<br>ra                  |
| 0       | OFF<br>Unità Ten<br><b>°C</b> | peratu<br>c | DN<br><sup>ra</sup><br>²F |

L'impostazione avviene mantenendo il dito sulle icone e fino a raggiungere il livello desiderato.

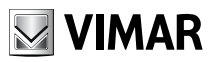

# Menù principale

#### Tono Tasti

OFF ON è possibile abilitare o disabilitare la segnalazione acustica (beep) che Attraverso le icone е accompagna il tocco delle icone visualizzate dal touch screen.

#### Unità Temperatura

Attraverso le icone °F è possibile selezionare l'unità di misura con la quale il touch screen °C е visualizzerà la temperatura dei vari ambienti dell'impianto.

Per confermare le impostazioni effettuate si tocca infine l'icona

Per tornare alla schermata precedente toccare l'icona

#### Protezione

può essere impostata una password mediante la quale si sceglie se inibire l'ac-Toccando l'icona 1..... cesso a tutti i menù o soltanto a quello Impostazioni.

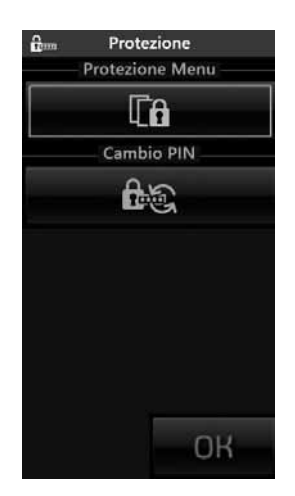

Attraverso l'icona

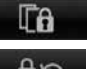

si attiva o disattiva la protezione di tutti i menù.

Attraverso l'icona

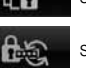

si accede alla finestra che permette di impostare la password desiderata.

## Menù principale

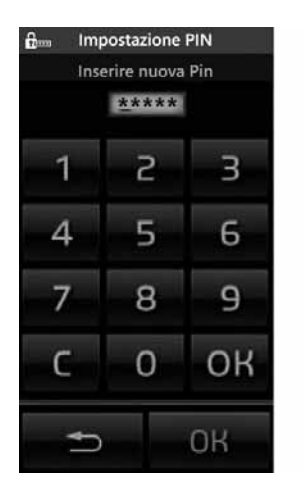

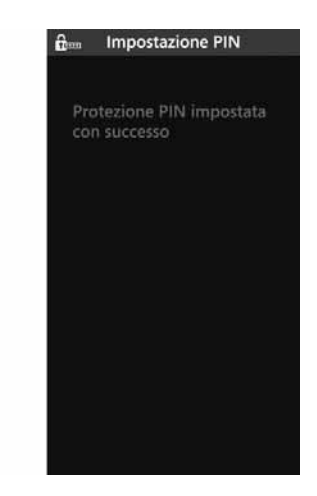

Una volta concluse le impostazioni desiderate (Protezione menù e/o Cambio PIN) è sufficiente toccare l'icona OK del menù Protezione.

#### Informazioni

Toccando l'icona viene visualizzata la videata che riporta la realase software e le principali caratteristiche del touch screen.

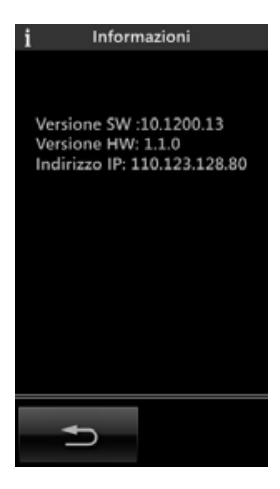

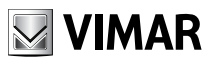

# Gestione ambienti

### 3. GESTIONE AMBIENTI.

Dal menù principale, toccando l'icona , si visualizza la videata che permette di selezionare i diversi ambienti dell'impianto ed effettuare il comando dei dispositivi ad essi associati (luci, tapparelle, clima, ecc.).

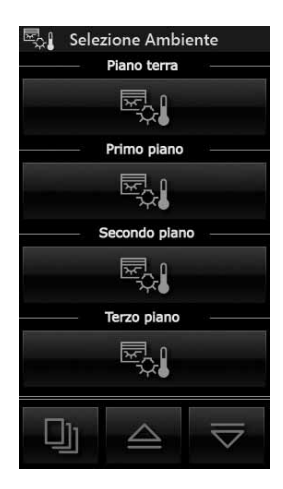

Ad esempio, toccando l'icona **in corrispondenza** dell'ambiente denominato "Piano terra", il touch screen visualizza la seguente schermata (che ovviamente dipende dalla configurazione effettuata):

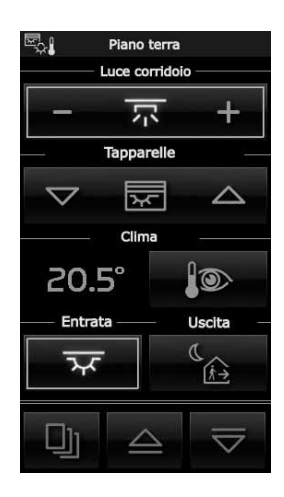

# Gestione ambienti

• Toccando l'icona - - - si effettua l'accensione/spegnimento e regolazione dell'illuminazione denominata "Luce corridoio".

• Toccando l'icona si alza e si abbassa la tapparella denominata "Tapparelle".

• Toccando l'icona si accede alla videata che permette la regolazione della temperatura dell'ambiente denominato "Piano terra". Il contenuto della videata dipende dal tipo di impianto utilizzato nel quale può essere presente oppure no il fancoil.

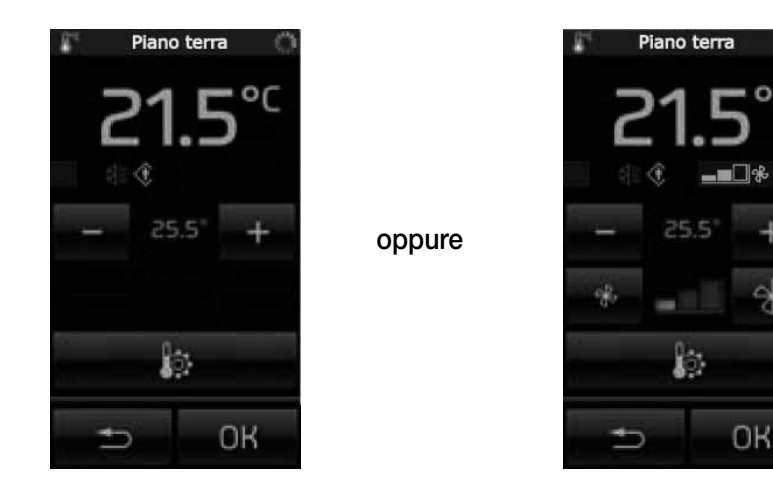

La temperatura può essere variata soltanto all'interno di un determinato intervallo di valori che viene definito nel termostato mediante il software ETS.

Quanto sopra è valido sia nel caso di funzionamento in modalità protetta che non protetta.

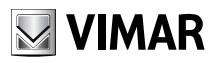

# Gestione ambienti - Screen saver

• Toccando l'icona **si visualizza** la videata che consente di impostare il funzionamento (Comfort, Standby, ecc.) dell'impianto di riscaldamento/condizionamento per l'ambiente denominato "Piano terra".

Nel caso di funzionamento in modalità protetta sarà possibile impostare soltanto le opzioni Comfort e OFF.

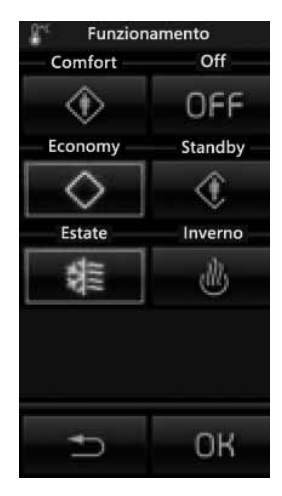

• Toccando l'icona si attiva lo scenario denominato "Entrata"; lo stesso dicasi per tutte le altre icone associate ai diversi scenari visualizzati.

• Toccando le icone e si scorre la tutta videata relativa ai gruppi e scenari relativi all'ambiente selezionato.

• Toccando l'icona is accede alle videate relative a tutti gli altri ambienti dell'impianto.

#### 4. SCREEN SAVER

Toccando l'icona che rappresenta il titolo di alcune pagine quali, ad esempio, il menù principale, le pagine degli ambienti ecc. viene visualizzata la schermata che consente di scegliere se impostare la pagina selezionata come pagina preferita o come screensaver (vedi figura di pagina seguente).

| Impostazio | ne Finestra    |
|------------|----------------|
|            |                |
|            |                |
|            |                |
| Come Pagir | na preferita — |
|            | *              |
| Come Salv  | aschermo ——    |
| (          | -              |
|            | 5.2            |
|            |                |
|            |                |
|            |                |
|            | OK             |
|            | U.I.I          |

# Pulizia del touch screen - Conformità normativa

Una volta visualizzata la videata che si desidera impostare come "preferita" ed aver toccato il titolo di tale pagina (ad esempio "Selezione ambiente"), si hanno le seguenti possibilità per la scelta dello screensaver:

• toccando l'icona in corrispondenza di "Come Pagina preferita" si otterrà, dopo circa un minuto, lo spegnimento dello schermo del touch screen e la visualizzazione di data e ora.

• toccando l'icona in corrispondenza di "Come Salvaschermo" si otterrà, dopo circa un minuto e indipendentemente dalla posizione all'interno dei menù, il caricamento della pagina preferita e l'abbassamento della retroilluminazione del touch screen al valore impostato come "Retroilluminazione Standby".

### 5. PULIZIA DEL TOUCH SCREEN

Pulire periodicamente il touch screen con un panno morbido asciutto. Non utilizzare solventi e detergenti.

### 6. CONFORMITÀ NORMATIVA.

Direttiva EMC Norma EN 50428, EN 50090-2-2.

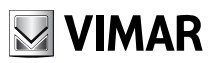

# **Table of Contents**

### TABLE OF CONTENTS

| 1. Description                 | 12 |
|--------------------------------|----|
| 2. Main menu                   | 12 |
| Date and time                  | 13 |
| Display                        | 13 |
| Keys Tone                      | 14 |
| Temperature Unit               | 14 |
| Protection                     | 14 |
| Information                    | 15 |
| 3. Area management             | 16 |
| 4. Screen saver                | 18 |
| 5. Cleaning the touch screen   | 19 |
| 6. Compliance with regulations | 19 |

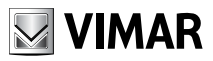

# Description - Main menù

#### 1. DESCRIPTION.

Colour 4.3" touchscreen for control and command, Well-contact Plus, complete with mounting frame for installation in boxes of 8 modules.

### 2. MAIN MENU'.

Once the touch screen has been configured with the Touchscreen Configurer software, the opening screen is displayed containing the various sections for the control/command of the whole system.

Touching the icon

- 694 -

gives access to the Settings menu.

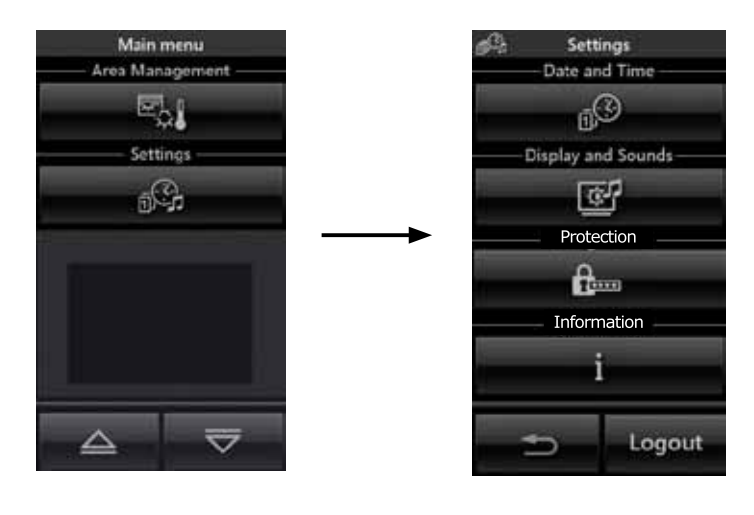

# Main menù

#### • Date and Time

By touching the **set the linking value until the desired day, month, year and time are shown.** 

#### Display

When the **screen** that allows you to adjust the backlighting and the contrast of the display.

| 💇 Display and Sounds |                                 |  |
|----------------------|---------------------------------|--|
| Backlight ON         |                                 |  |
|                      | +                               |  |
| — Backlight          | Standby —                       |  |
|                      | +                               |  |
| Key So               | unds                            |  |
|                      |                                 |  |
| OFF                  | ON                              |  |
| OFF<br>Temperat      | ON<br>ure Unit                  |  |
| OFF<br>Temperat      | ON<br><sup>ure Unit</sup><br>°F |  |

This is set by holding your finger on the and and icons until the desired level is reached.

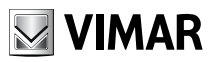

# Main menù

#### • Keys Tone

With the ON and OFF icons it is possible to enable or disable the acoustic signal(beep) which accompanies the touching of the icons displayed by the touchscreen.

#### Temperature Unit

With the and °F icons it is possible to select the unit of measurement with which the touchscreen will display the temperature in the various areas of the system.

To confirm the settings made, touch the icon.

To return to the previous screen touch the icon.

#### Protection

By touching the icon you can set a password with which you select whether to inhibit access to all **h**..... the menus or only to the Settings menu.

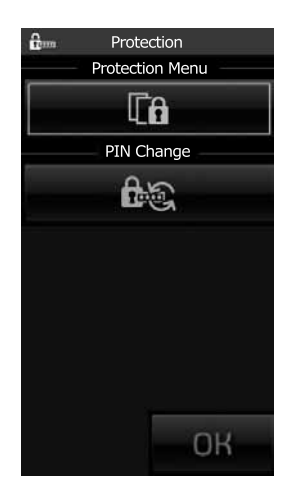

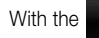

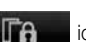

icon you activate or deactivate protection of all the menus.

With the

icon you access the window that allows you to set the desired password.

## Main menù

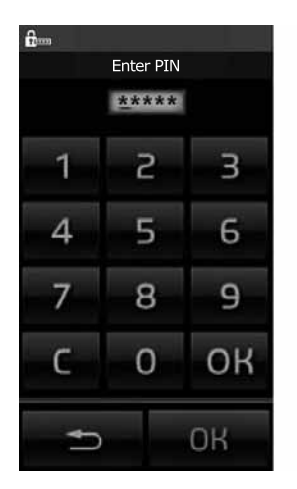

After making the desired settings (Menu Protection and/or PIN change) simply touch the OK icon of the Protection menu.

#### Information

Touching the **second second se** 

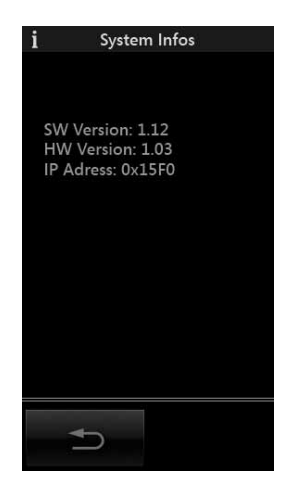

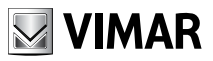

## Area management

### 3. AREA MANAGEMENT.

From the main menu, when the icon **experiments**, is touched the display is shown which allows you to select the different areas of the system and to control the devices associated with them (lights, roller shutters, HVAC, etc.).

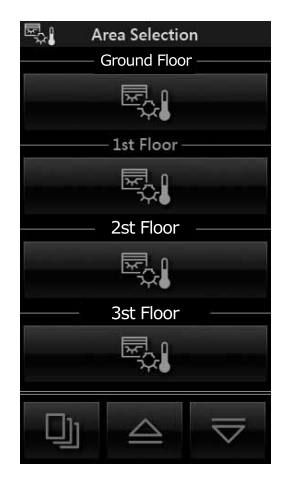

For example, when the icon

is touched that corresponds to the area called "Ground Floor",

the touch screen displays the following screen:

Etc.

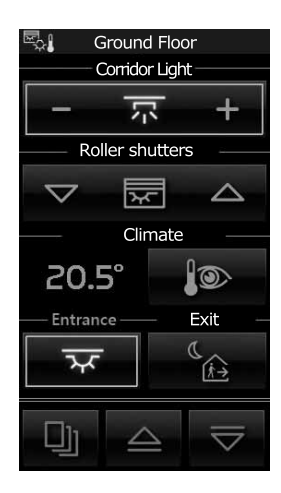

## Area management

• Touching the icon

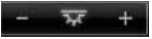

- switches on/off and adjusts the lighting called "Corridor Light".
- Touching the icon is a lifts and lowers the roller shutter called "Roller shutters".

• Touching the icon gives access to the screen which allows you to adjust the temperature in the area called "Ground floor". The screen content depends on the type of system used in which there may or may not be a fancoil.

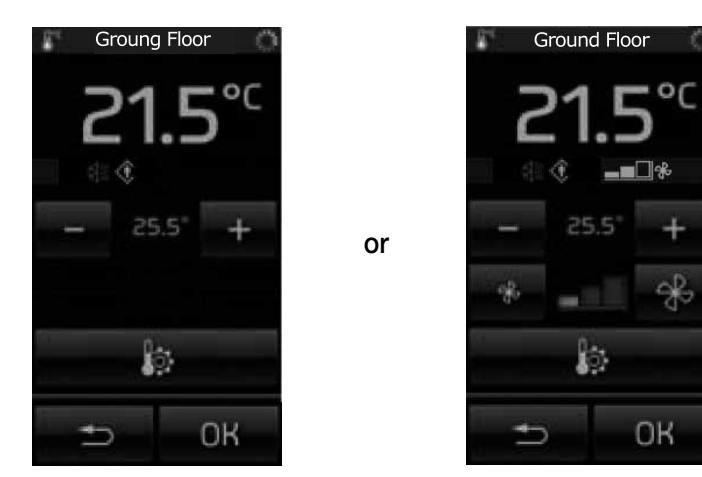

The temperature can be varied only in a certain range of values that is defined in the thermostat via the ETS software.

The above also applies in the case of operation in protected and non-protected modes.

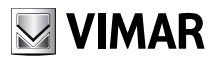

## Area management - Screen saver

• Touching the **example is a set of the set of the set** 

In the case of operation in protected mode it will be possible to set only the Comfort and OFF options.

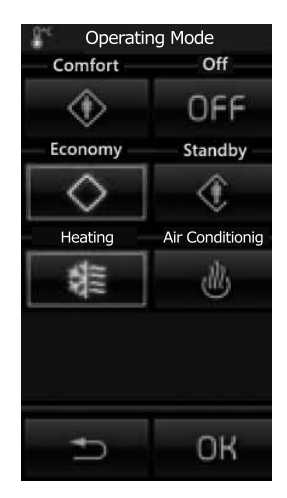

• Touching the **example** icon activates the scenario called Entrance; the same applies to all the other icons associated with the different scenarios displayed.

- Touching the and icons scrolls through the whole screen for the groups and scenarios of the selected area.
- Touching the **E** icon gives access to the screens for all the other areas of the system.

#### 4. SCREEN SAVER

When you touch the icon for some pages, e.g. the main menu, pages for the areas, etc., a screenshot appears that lets you choose whether you want to set the page you have selected as your home page or as your screensaver (see figure on following page).

## Cleaning the touch screen - Conformity

| Window S      | etup     |
|---------------|----------|
|               | a.r. 1   |
| As Favorite V | Vindow — |
| *             |          |
| As Screen:    | saver —  |
| C             |          |
|               |          |
|               |          |
|               |          |
| Ð             | OK       |

On viewing the screen that you want to set as "home" and touching the title of this page (for instance "Area Selection"), the following possibilities are available for selecting the screensaver:

• touching the icon on "As Home Page" will, after approximately one minute, turn off the touchscreen and the date and time display.

• touching the icon on "Come Salvaschermo" (As Screensaver) will, after approximately one minute and regardless of the position in the menus, load the home page and lower the backlighting of the touchscreen to the value set as "Retroilluminazione Standby" (Standby Backlighting).

#### 5. CLEANING THE TOUCH SCREEN.

Periodically clean the touchscreen with a soft, dry cloth. Do not use any solvents or detergents.

### 6. CONFORMITY.

EMC directive Standard EN 50428, EN 50090-2-2.

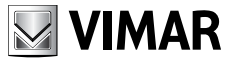

Viale Vicenza, 14 1 36063 Marostica VI Tel. +39 0424 488 600 Fax (Italia) 0424 488 188 Fax (Export) 0424 488 709 http://www.vimar.com

49400484A0 02 1212 VIMAR - Marostica - Italy